## Steps:

1

Note: The 'Edit Key Provider Identifiers' link in PNM is another way to edit identifying information on a Medicaid record. This option is designed for changes/updates to items such as: names, zip code or primary taxonomy, for instance.

| Reg ID        | Provider             | Status   | Provider Type                        | NPI        | Medicaid ID | Specialty          | DD Contract<br>Number | DD Facility<br>Number | Location | Effective Date | Submit Date | Revalidation<br>Due Date |
|---------------|----------------------|----------|--------------------------------------|------------|-------------|--------------------|-----------------------|-----------------------|----------|----------------|-------------|--------------------------|
| T             | T                    | All 🗸    | T                                    | T          | T           | All ~              | T                     | T                     | T        | T              | T           | T                        |
| <u>518319</u> | <u>Test Training</u> | Complete | 20 -<br>Physician/Oste<br>Individual | 1366528028 | 9999879     | Family<br>Practice |                       |                       |          |                | 03/21/23    | 03/09/25                 |

Editing key identifier information for a provider enrolled in Medicaid is completed by selecting an Enrollment Action link under the provider's Medicaid record. Locate the provider's record on your dashboard in PNM and click on the Reg ID or Provider hyperlink.

NOTE: This process can be completed by the Administrator for the provider's Medicaid ID or a user with the Agent role, if that Agent has been assigned the 'Enrollment Agent' action by the Administrator.

| 2                                                                                                    | Mar                                                                                                    | nage Application                                                                                                    |                                             |                                                                                                    |                                                                                                    |
|----------------------------------------------------------------------------------------------------|----------------------------------------------------------------------------------------------------|----------------------------------------------------------------------------------------------------|---------------------------------------------|----------------------------------------------------------------------------------------------------|----------------------------------------------------------------------------------------------------|
| _                                                                                                    | Enr                                                                                                    | ollment Actions                                                                                                    | + Enrollr                                   | nent Action Selections:                                                                                                    |                                                                                                    |
| Under the Manage Appl<br>section, click the '+' icor                                                                                             | lication<br>n to                                                                                                    | grams                                                                                                    | + Progra                                    | m Selections:                                                                                                    |                                                                                                    |
| Selections.                                                                                                    | Self                                                                                                    | Service                                                                                                    | + Self Se                                   | ervice Selections:                                                                                                    |                                                                                                    |
| Click on the hyperlink w<br>ays, "Edit Key Provider<br>dentifiers."                                                                              | r Enro                                                                                                    | Ilment Actions                                                                                                    | Enrolln     Begin C     Edit Key     Reques | nent Action Selections:<br>DM Enrollment Profile Upont<br>Provider Identifiers<br>t Disenrollment                                                                                                    | <u>date</u>                                                                                                    |
|                                                                                                    |                                                                                                    |                                                                                                    |                                             |                                                                                                    |                                                                                                    |
|                                                                                                    |                                                                                                    |                                                                                                    |                                             |                                                                                                    |                                                                                                    |
|                                                                                                    | Application Type                                                                                                    | Standard application                                                                                                    |                                             | Application Type                                                                                                    | Standard application                                                                                                    |
| 3                                                                                                    | Application Type<br>Category*<br>Provider Type*                                                                                                    | Standard application                                                                                                    |                                             | Application Type<br>Category*                                                                                                    | Standard application<br>Group                                                                                                    |
| 3                                                                                                    | Application Type<br>Category*<br>Provider Type*<br>First Name*                                                                                                    | Standard application Individual 96 - Behavioral Health Para-Professionals Test                                                                                                    |                                             | Application Type<br>Category*<br>Provider Type*                                                                                                    | Standard application Group 21 - Professional Medical Group                                                                                                    |
|                                                                                                    | Application Type<br>Category*<br>Provider Type*<br>First Name*<br>Middle Name                                                                                                    | Standard application           Individual         96. Behavioral Health Para-Professionals           Test                                                                                                    | ><br>                                       | Application Type<br>Category*<br>Provider Type*<br>Name of Business Entity*                                                                                                    | Standard application       Group       21 - Professional Medical Group       Training Medical Group                                                                                                    |
| be in details or                                                                                                    | Application Type<br>Category*<br>Provider Type*<br>First Name*<br>Middle Name<br>Last Name*                                                                                                    | Standard application       Individual       96 - Behavioral Health Para-Professionals       Test       Training                                                                                                    | <b>`</b>                                    | Application Type<br>Category*<br>Provider Type*<br>Name of Business Entity*                                                                                                    | Standard application       Group       21 - Professional Medical Group       Training Medical Group       Business Name as it appears on your IRS Assignment letter                                                                                                    |
| be in details or<br>ect information for                                                                                                    | Application Type<br>Category*<br>Provider Type*<br>First Name*<br>Middle Name<br>Last Name*<br>Tax ID Type*                                                                                                    | Standard application       Individual       96 - Behavioral Health Para-Professionals       Test                                                                                                    |                                             | Application Type<br>Category*<br>Provider Type*<br>Name of Business Entity*<br>Tax ID Type*                                                                                                    | Standard application         Group         21 - Professional Medical Group         Training Medical Group         Business Name as it appears on your IRS Assignment letter         IN       SSN         1236-EDEDOD                                                                                                    |
| be in details or<br>ect information for<br>line items that                                                                                       | Application Type<br>Category*<br>Provider Type*<br>First Name*<br>Middle Name<br>Last Name*<br>Tax ID Type*<br>Tax ID<br>Taxe                                                                                                    | Standard application       Individual       96 - Behavioral Health Para-Professionals       Test       Image: SSN       138631398       What is the @                                                                   | ×                                           | Application Type<br>Category*<br>Provider Type*<br>Name of Business Entity*<br>Tax ID Type*<br>Tax ID*<br>Are you requesting ratio accorder?                                                                                                    | Standard application         Group         21 - Professional Medical Group         Training Medical Group         Business Name as it appears on your IRS Assignment letter         Image: Image: Imag |
| be in details or<br>ect information for<br>line items that<br>ed to be updated.                                                                  | Application Type<br>Category*<br>Provider Type*<br>First Name*<br>Middle Name<br>Last Name*<br>Tax ID Type*<br>Tax ID*<br>Are you requesting retro coverage?<br>NPI*                                                                                                    | Standard application       Individual       96 - Behavioral Health Para-Professionals       Test       Image: SSN       138631398       What is this ●       1386313931                                                 | ×<br>                                       | Application Type<br>Category*<br>Provider Type*<br>Name of Business Entity*<br>Tax ID Type*<br>Tax ID*<br>Are you requesting retro coverage?<br>NPI*                                                                                                    | Standard application Group 21 - Professional Medical Group Training Medical Group Business Name as it appears on your IRS Assignment letter EIN SSN 124558500 What is this  1245585005                                                                                                    |
| pe in details or<br>ect information for<br>e line items that<br>ed to be updated.                                                                | Application Type<br>Category*<br>Provider Type*<br>First Name*<br>Middle Name<br>Last Name*<br>Tax ID Type*<br>Tax ID*<br>Are you requesting retro coverage?<br>NPI*<br>DD Contract Number (If Applicable)                                                                                                    | Standard application       Individual       96 - Behavioral Health Para-Professionals       Test       Image: SSN       108631398       What is this ©       1386313931                                                 | ×<br>                                       | Application Type<br>Category*<br>Provider Type*<br>Name of Business Entity*<br>Tax ID Type*<br>Tax ID*<br>Are you requesting retro coverage?<br>NPI*                                                                                                    | Standard application         Group         21 - Professional Medical Group         Training Medical Group         Business Name as it appears on your IRS Assignment letter         EIN SSN         124558500         What is this ●         1245585055                                                                                                    |
| be in details or<br>ect information for<br>line items that<br>ed to be updated.                                                                  | Application Type<br>Category*<br>Provider Type*<br>First Name*<br>Middle Name<br>Last Name*<br>Tax ID Type*<br>Tax ID*<br>Are you requesting retro coverage?<br>NPI*<br>DD Contract Number (If Applicable)<br>Requested Effective Date*                                                                                                    | Standard application           Individual           96 - Behavioral Health Para-Professionals           Test           Image: SSN           138631398           What is this @           1386313931           6/28/2023 |                                             | Application Type<br>Category*<br>Provider Type*<br>Name of Business Entity*<br>Tax ID Type*<br>Tax ID*<br>Are you requesting retro coverage?<br>NPI*<br>DD Contract Number (If Applicable)<br>Beginaested Effection Date*                                                                                                    | Standard application         Group         21 - Professional Medical Group         Training Medical Group         Business Name as it appears on your IRS Assignment letter         EIN SSN         124558500         What is this •         1245585055                                                                                                    |
| be in details or<br>ect information for<br>line items that<br>ed to be updated.<br>ce all information                                            | Application Type<br>Category*<br>Provider Type*<br>First Name*<br>Middle Name<br>Last Name*<br>Tax ID Type*<br>Tax ID*<br>Are you requesting retro coverage?<br>NPI*<br>DD Contract Number (If Applicable)<br>Requested Effective Date*<br>Gender*                                                                                              | Standard application         Individual         96-Behavioral Health Para-Professionals         Test                                                                                                    |                                             | Application Type<br>Category*<br>Provider Type*<br>Name of Business Entity*<br>Tax ID Type*<br>Tax ID Type*<br>Tax ID*<br>Are you requesting retro coverage?<br>NPI*<br>DD Contract Number (If Applicable)<br>Requested Effective Date*                                                                                                    | Standard application         Group         21 - Professional Medical Group         Training Medical Group         Business Name as it appears on your IRS Assignment letter         EIN       SSN         124558500         What is this •         1245585055         6/28/2023         4/2024                                                                                                    |
| pe in details or<br>ect information for<br>e line items that<br>ed to be updated.<br>Ice all information<br>s been entered,                      | Application Type<br>Category*<br>Provider Type*<br>First Name*<br>Middle Name<br>Last Name*<br>Tax ID*<br>Tax ID*<br>Are you requesting retro coverage?<br>NPI*<br>DD Contract Number (If Applicable)<br>Requested Effective Date*<br>Gender*<br>Date of Birt*                                                                                  | Standard application           Individual         96- Behavioral Health Para-Professionals           Test                                                                                                    |                                             | Application Type<br>Category*<br>Provider Type*<br>Name of Business Entity*<br>Tax ID Type*<br>Tax ID Type*<br>Tax ID Type*<br>Tax ID*<br>Are you requesting retro coverage?<br>NPI*<br>DD Contract Number (If Applicable)<br>Requested Effective Date*<br>Zip Code*                                                                                                    | Standard application         Group         21 - Professional Medical Group         Training Medical Group         Business Name as it appears on your IRS Assignment letter         ● EIN ○ SSN         124558500         ○ What is this ●         1245585055         6/28/2023         43231         Zeor                                                                                                    |
| pe in details or<br>lect information for<br>e line items that<br>ed to be updated.<br>the all information<br>s been entered,<br>ck <b>Save</b> . | Application Type<br>Category*<br>Provider Type*<br>First Name*<br>Middle Name<br>Last Name*<br>Tax ID*<br>Tax ID*<br>Are you requesting retro coverage?<br>NPI*<br>DD Contract Number (If Applicable)<br>Requested Effective Date*<br>Gender*<br>Date of Birth*<br>Zip Code                                                                     | Standard application           Individual         96. Behavioral Health Para-Professionals           Test                                                                                                    |                                             | Application Type<br>Category*<br>Provider Type*<br>Name of Business Entity*<br>Tax ID Type*<br>Tax ID Type*<br>Tax | Standard application         Group         21 - Professional Medical Group         Training Medical Group         Business Name as it appears on your IRS Assignment letter         EIN SSN         124558500         What is this •         1245585055         6/28/2023         43231         7605                                                                                                    |
| pe in details or<br>lect information for<br>a line items that<br>ed to be updated.<br>nce all information<br>s been entered,<br>ck <b>Save</b> . | Application Type<br>Category*<br>Provider Type*<br>First Name*<br>Middle Name<br>Last Name*<br>Tax ID Type*<br>Tax ID Type*<br>Tax ID Type*<br>Tax ID Type*<br>Tax ID Type*<br>Tax ID Type*<br>Tax ID Type*<br>DD Contract Number (If Applicable)<br>Requested Effective Date*<br>Gender*<br>Date of Birth*<br>Zip Code Extension*<br>Taxonomy* | Standard application           Individual         96 - Behavioral Health Para-Professionals           Test                                                                                                    |                                             | Application Type<br>Category*<br>Provider Type*<br>Name of Business Entity*<br>Tax ID Type*<br>Tax ID Type*                                                                                                    | Standard application         Group         21 - Professional Medical Group         Training Medical Group         Business Name as it appears on your IRS Assignment letter         EIN       SSN         124558500         What is this          1245585055         6/28/2023         43231         7605         Family Medicine (207Q00000X)                                                                                                    |

that need to be changed, along with appropriate verification (e.g., social security card). Disclaimer: It is the Provider's responsibility to keep information up to date in PNM. This includes specialties, license information, addresses, etc.

## Steps:

| 4 | Provider Update - Lets keep your informa<br>Please dick Update button to update your provider inform | ation curr<br>ation. Once y | ent !<br>ou have completed all your updates, you will be able to submit your changes fror | m this screen. |
|---|----------------------------------------------------------------------------------------------------|-----------------------------|-------------------------------------------------------------------------------------------|----------------|
|   | Most C                                                                                               | Common Upda                 | ates                                                                                      |                |
|   |                                                                                                    | pdate F                     | Primary Contact Information                                                               |                |
|   |                                                                                                    | pdate F                     | Primary Service Address                                                                   |                |
|   |                                                                                                    | pdate F                     | Professional Licenses                                                                     |                |
|   |                                                                                                    | pdate                       | Group, Facility & Hospital Affiliations<br>(Individual)                                   |                |
|   | U                                                                                                    | pdate F                     | Required Documents                                                                        |                |
|   | Identifi                                                                                             | cation                      |                                                                                           |                |
|   |                                                                                                    | pdate F                     | Provider Information                                                                      |                |

PNM provides the opportunity to complete additional updates, before submitting for review. To update information on another page, click **Update** next to the appropriate page.

If you have no other updates to complete, other than the changes to the key identifying information, click **Update** next to 'Primary Contact Information.'

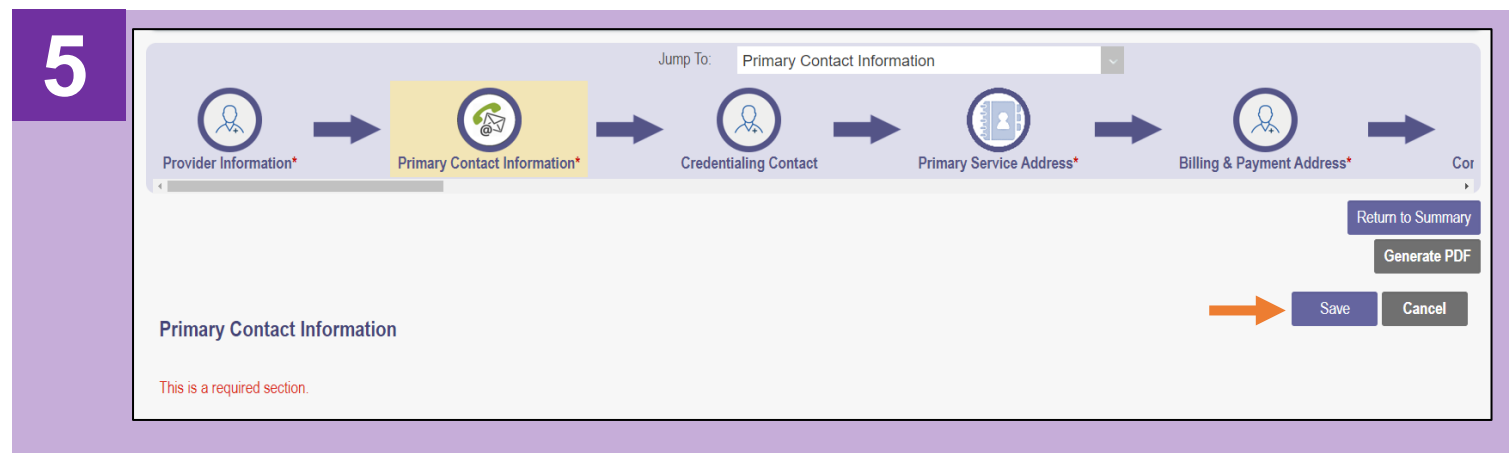

On the page that you selected, update the information necessary and click Save.

Or, if you don't have any information to change, click **Save** on the Primary Contact Information page.

| 6 | According to the USPS<br>database, the address entered<br>is inaccurate. The following<br>address was found:                                        |                             | If an address page has been edited, PNM<br>will check that address against the United<br>States Postal Service (USPS) address<br>database.                                                                                               |
|---|----------------------------------------------------------------------------------------------------|-----------------------------|----------------------------------------------------------------------------------------------------|
|   | 2400 CORPORATE<br>EXCHANGE DR<br>STE 240<br>FRANKLIN<br>COLUMBUS, OH 43231-7607<br>Click on 'Accept' to accept the<br>corrections.<br>Accept Cancel | Override Address Validation | If the address is correct, click <b>Accept</b> .<br>If changes to the address need to be made,<br>click <b>Cancel</b> and click the 'Override<br>Address Validation' box.<br>Click <b>Save</b> again to save the address<br>information. |

## **Quick Reference Guide: Editing Key Provider Identifiers in PNM**

## Steps:

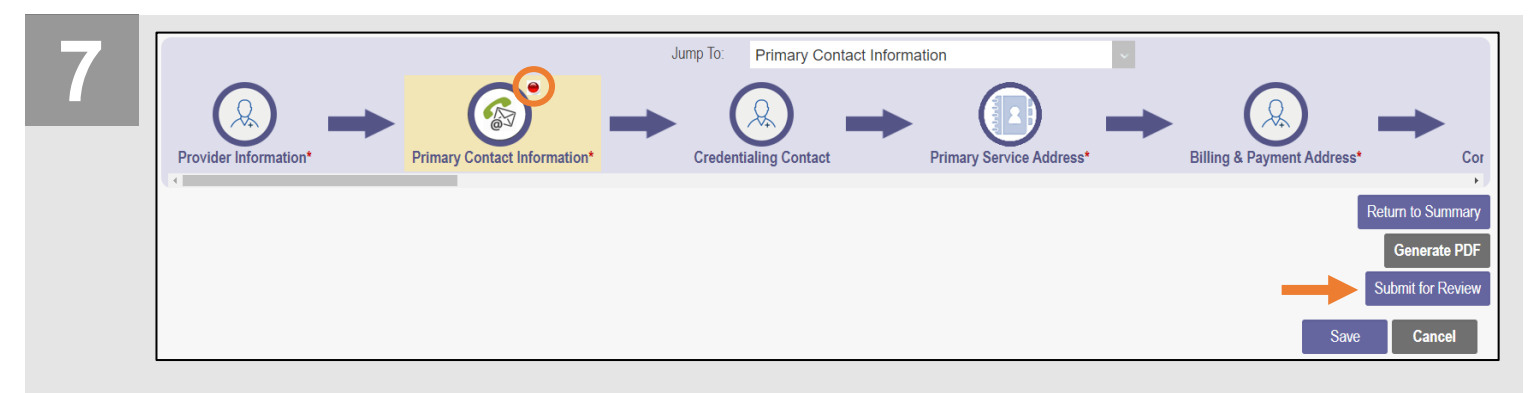

A 'red dot' icon appears in the navigation bar, confirming information on that page has been saved.

To process the updated information, click Submit for Review.

 8

 You have modified the following sections in your application. Click "Ok" to complete your submission. Click "Cancel" to review your application prior to submission.

 Primary Contact Information

 OK
 Cancel

 A message appears informing you of the page(s) that have been edited and saved.

 NOTE: Key Identifiers will not be listed on this message but were saved after you moved to the update page in Step 4.

Click **OK** to submit the update for processing.

| 9 | Submission Confirmation                                                                                                    |  |  |  |  |
|---|----------------------------------------------------------------------------------------------------|--|--|--|--|
|   | You have successfully submitted your application to the Medicaid Program.<br>Please allow at least 10 days for processing before attempting to submit any changes. |  |  |  |  |
|   | Return to Home Page                                                                                                    |  |  |  |  |
|   | A submission confirmation message displays indicating that the update has been submitted.                                                                          |  |  |  |  |
|   | Click Return to Home Page to go to your dashboard.                                                                                                    |  |  |  |  |